*By Sean* Published: 2008-07-01 13:40

## How To Block Cookies From Unwanted Websites With SafeSquid Proxy Server

Basically, cookies are pieces of information, usually personal preferences, that are stored into a visitors system, when they visit a website. The next time the visitor accesses the same website, the cookie is transferred from the visitors system to the website, and his preferred content is displayed to him. Cookies are also used to allow a visitor to log into his personal account on awebsite. Although, not always dangerous, many advertising and marketing websitesgather personal information, without the users knowledge, and use this information to display especially targeted marketing ads and banners. See this interesting article about cookies - <a href="http://www.cookiecentral.com/c\_concept.htm">http://www.cookiecentral.com/c\_concept.htm</a>

<u>SafeSquid's</u> CookieFilter Section, allows you to control exchange of cookies between users andwebsites. You can define what websites are allowed / denied to exchange cookieswith users, either to enhance security, or to disable the users from logginginto their personal accounts. For example, you can block cookies fromadvertising websites like tribalfusion.com and doubleclick.net to preventprivate information from being transferred to them; or search engines likeGoogle and Yahoo, so that users are able to query the search engines, but notlog into their personal accounts to use their personal email and otherapplications.

To block cookies from specific host, first create a profile under the *Profiles* section, and specify the hosts that you would like to block exchange of cookies with.

Open the SafeSquid web interface, and go to Config=> Profiles.

Click on Add under profilesubsection, and add the following two profiles, one for Ad Servers, and theother for Search Engines:

| Option                                                                                             | Value                                                                                      |  |  |
|----------------------------------------------------------------------------------------------------|--------------------------------------------------------------------------------------------|--|--|
| Enabled                                                                                            | true                                                                                       |  |  |
| Comment                                                                                            | Add profile 'deny-cookie' to requests from Accounts & Finance for the specified Ad Servers |  |  |
| Profiles                                                                                           | Accounts, Finance                                                                          |  |  |
| Host (tribalfusion.com atdmt.com hitbox.com doubleclick.net valueclick.net mediaplex.net zedo.com) |                                                                                            |  |  |
| Time match                                                                                         | node absolutetime                                                                          |  |  |
| Added profi                                                                                        | es deny-cookie                                                                             |  |  |

The above rule will add a profile deny-cookie torequests made specifically by the Accounts and Finance groups, to the specifiedAd Servers. If you would

like to apply the rule to all users, then just leave the *Profiles* field blank.

| Option               | Value                        |                                                          |         |  |
|----------------------|------------------------------|----------------------------------------------------------|---------|--|
| Enabled              | true                         |                                                          |         |  |
| Comment              | Add profile 'deny-cookie' to | requests from Accounts & Finance to the specified Search | Engines |  |
| Profiles             | Accounts, Finance            |                                                          |         |  |
| Host (google yahoo)* |                              |                                                          |         |  |
| Time match           | mode absolutetime            |                                                          |         |  |
| Added profil         | les deny-cookie              |                                                          |         |  |

Note that the regex used in the *Host* field in theabove rule is (*google*/*yahoo*)..\* which means a hostwith either the word google or yahoo ( (*google*/*yahoo*)), followed by a dot (.), followed by any character (.), any number of times (\*). This covers all domainslike google. or yahoo. followed by com, co.in, co.uk, etc.

Now, we can use the profile *deny-cookie* in the *Cookiefilter* section.

To configure the Cookie filtering section, go to Config=> Cookie filter.

Verify that the section is enabled (*Enabled* = Yes) and the Policy is Allow.

When the *Policy* is Allow, all cookies will be allowed, except the one defined in the *Deny*subsection.

This section allows you to control which hosts client browsers are allowed to send and receive cookies to and from.

OptionValueEnabledYes:No:PolicyAllow:Deny:

Add

Add

To define a rule to deny cookies, click on Addunder Deny subsection, and create the rule as shownbelow:

OptionValueEnabledtrueCommentBlock cookies to deny-cookieProfiledeny-cookieDirectionBothTime match modeabsolutetime

Now, in the browser, open google or yahoo page, and check whether you areable to run queries. Next, try logging into your personal google or yahoo account, or logging into your personal mail account on google or yahoo. Yourpassword will not be accepted, and an error will be displayed. This is because SafeSquid blocked cookie exchange between the browser and the website.

To verify if the cookies are getting blocked, click on Viewlog entries from the Top Menu in the webinterface. You should see entries similar to these:

2008 06 21 13:43:31 [597] cookie filter: blocked incomingfrom us.f362.mail.yahoo.com 2008 06 21 13:43:31 [597] request: GET http://us.f362.mail.yahoo.com:80/ym/login?.rand=fjao5ijaa5cgc 2008 06 21 13:43:31 [597] cookie filter: blocked outgoing tous.f362.mail.yahoo.com 2008 06 21 13:43:30 [597] profiles: Added Profile: uncachable

## 2008 06 21 13:43:10 [597] cookie filter: blocked incoming fromlogin.yahoo.com

2008 06 21 13:43:10 [597] request: GET http://login.yahoo.com:80/config/mail?.intl=us&rand=1936909884&i=IWZkZHNKIXRzZnNyd

If you see too many entries, and would like to filer out entries related tocookies, enter *cookie* in the *Regularexpression match* field, and click on *Submit* below it. You should see entries similar to these:

2008 06 21 13:43:10 [597] cookie filter: blocked incomingfrom login.yahoo.com 2008 06 21 13:43:10 [597] cookie filter: blocked outgoing to login.yahoo.com 2008 06 21 13:43:10 [596] cookie filter: blocked incoming fromus.f362.mail.yahoo.com 2008 06 21 13:43:09 [596] cookie filter: blocked outgoing tous.f362.mail.yahoo.com 2008 06 21 13:42:54 [596] cookie filter: blocked incoming from mail.yahoo.com 2008 06 21 13:42:54 [596] cookie filter: blocked outgoing to mail.yahoo.com

Although, now you are able to block cookies from unwanted websites, like adservers, there is a draw back in this method, as it would be a challenge to geta list of all such websites, and be able to update them regularly. One way toovercome this is, to download the database from a service provider like <u>Shallalist</u>, and get the data from a specific category like adv.

There is a better and more efficient way of achieving the same - <u>cProfiles</u>.cProfiles is a categorized database of more than 3 million websites, and allows you to add a profile to websites belonging to a specific category, inreal-time. 'In real-time' means that you do not need to download huge databases, either during installation, or for updates. Using cProfiles, you can add aprofile to websites belonging to a specific category, and use the added profile in any of SafeSquid's filtering section, to take appropriate action, likeblocking access in *URL filtering* section, throttlingspeed in *Limits* section, redirecting requests in *URLredirecting* section, etc.

For blocking cookies, you could use cProfiles, to add a profile 'Ad-Server'to websites belonging to the *ads* category, and add aprofile 'Search-Engine', to websites belonging to the *searchengines*category, like this:

| Option        | Value                      |                                                    |
|---------------|----------------------------|----------------------------------------------------|
| Enabled       | true                       |                                                    |
| Comment       | Add profile 'Ad-Server' to | requests from Accounts & Finance to 'ads' category |
| Profiles      | Accounts,Finance           |                                                    |
| Category List | ads                        |                                                    |
| Score Range   | 2-100                      |                                                    |
| Added profile | es Ad-Server               |                                                    |

| Option        | Value                      |                                                    |
|---------------|----------------------------|----------------------------------------------------|
| Enabled       | true                       |                                                    |
| Comment       | Add profile 'Ad-Server' to | requests from Accounts & Finance to 'ads' category |
| Profiles      | Accounts, Finance          |                                                    |
| Category List | searchengines              |                                                    |
| Score Range   | 2-100                      |                                                    |
| Added profile | es Search-Engine           |                                                    |

Then, in the Cookie filter section, add a ruleunder Deny subsection, to block cookies for these profiles, like this:

| Option     | Value    |                          |           |
|------------|----------|--------------------------|-----------|
| Enabled    | true     |                          |           |
| Comment    | Block    | cookies to the specified | profiles. |
| Profile    | Ad-Serve | r,Search-Engine          |           |
| Direction  | Both     |                          |           |
| Time match | mode     | absolutetime             |           |

Now, since the database in cProfiles is updated in real-time, you do not need to worry about the list of websites, or updating them.

## Also see:

- Deploying A Content Filtering Proxy Server To Distribute Controlled Internet Access With SafeSquid
- Set Up Gateway Level Virus Security With ClamAV And SafeSquid Proxy
- How To Set Up Internet Access Control And Internet Filtering With SafeSquid Proxy Server
- How To Control Access To Unwanted Websites Using URL Blacklist With SafeSquid Proxy Server
- <u>How To Configure Granular Bandwidth Management Rules In SafeSquid Proxy Server</u>
- How To Control Download Of Files And Mime Types In SafeSquid Proxy Server
- How To Block Ads And Banners In SafeSquid Proxy Server